## ■受講手続き完了通知書(スマートフォン版)

①駒澤大学公開講座サイトの「ログイン」をタップして、メールアドレス、パスワードを入力する。

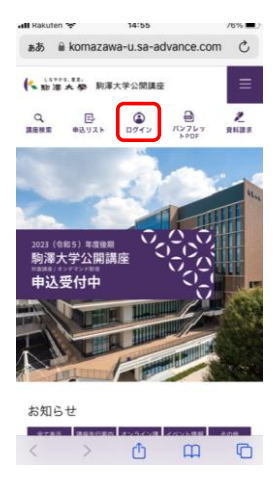

## https://komazawa-u.sa-advance.com/ 【検索方法】 ①-1「Chrome」又は「Safari」で「駒澤大学公開講座」を検索 ①-2「公開講座 | 社会連携・生涯学習」をタップする 3「お申し込みサイトはこちら」をタップする 駒澤大学公開講座サイトが表示されます。

## atil Rakuten 🗢 14:56 76% ■) iii komazawa-u.sa-advance.com マイページ

②マイページにログイン後、「マイページメニュー」の「講座申込状況」をタップする

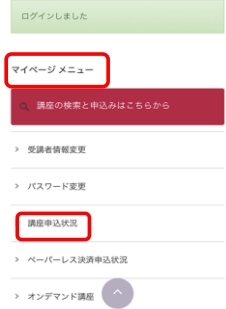

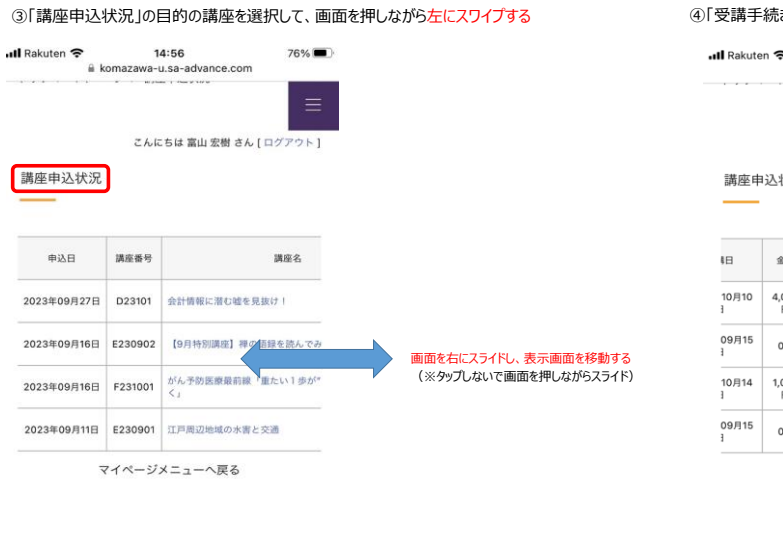

## ④「受講手続き完了通知書」の「ダウンロード」をタップする

| Rakuten 🗢 🔒 k | 14:56<br>komazawa-u.sa-advance.com       | 76% 🔳   |
|---------------|------------------------------------------|---------|
|               | <ul> <li>pignam ( num pitte )</li> </ul> |         |
|               | こんにちは 富山 宏樹 さん                           | [ログアウト] |
| 講座申込状況        |                                          |         |
|               |                                          |         |

| 6日           | 金額         | 会場          | 状態        | 受講手続き完了通:<br>書 |  |
|--------------|------------|-------------|-----------|----------------|--|
| 10月10<br>]   | 4,000<br>円 | オンライン       | キャンセ<br>ル |                |  |
| 09月15<br>}   | 0円         | オンライン       | 入金済       | ダウンロード         |  |
| 10月14<br>]   | 1,000<br>円 | 深沢キャンパ<br>ス | キャンセ<br>ル |                |  |
| 09月15<br>1   | 0円         | オンライン       | 入金済       | ダウンロード         |  |
| マイページメニューへ戻る |            |             |           |                |  |

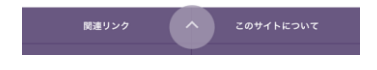

⑤「受講手続き完了通知書」がダウンロードされ表示される

関連リンク

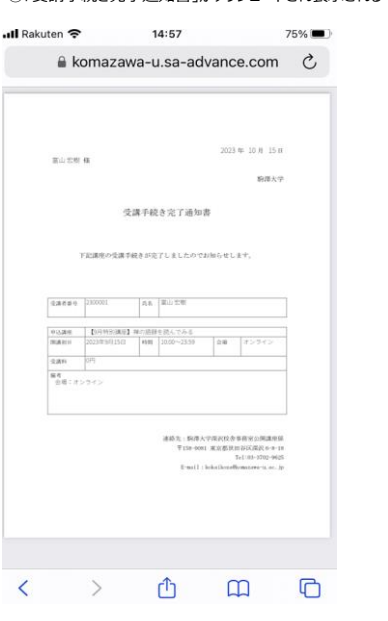

⑥スクリーンショットで保存しておけば、次回の受付がスムーズです。